Instrucciones de inscripción de Frontline

# PASO 1: TENGA LISTO EL NOMBRE DE USUARIO Y LA CONTRASEÑA DE FRONTLINE

- Familia actual de SAISD: use su nombre de usuario y contraseña de Frontline Parent Portal. Esto es diferente a su nombre de usuario/contraseña de SchoolMint.
- *Nuevo en SAISD*: haga clic en "Registrar nuevo usuario" en la parte inferior de la página de registro de Frontline para comenzar.

# PASO 2: PREPARE LOS DOCUMENTOS NECESARIOS PARA LA INSCRIPCIÓN

| Si niño se quedará en la MISMA escuela |                                                                                                    | Nuevo                                                                                                    | estudiante                                                                                                    |                         | Si asiste a una escuela SAISD diferente                                                                                 |
|----------------------------------------|----------------------------------------------------------------------------------------------------|----------------------------------------------------------------------------------------------------|----------------------------------------------------------------------------------------------------|-------------------------|----------------------------------------------------------------------------------------------------|
| •                                      | Comprobante de domicilio (un recibo de<br>luz, agua o gas; contrato de renta; o<br>verificación de dirección, etc.) | <ul> <li>Comprobante de domicilio (un recibo de luz, agua o gas; o renta; o verificación de dirección, etc.)</li> <li>Identificación oficial con fotografía (licencia de conducir)</li> </ul> | domicilio (un recibo de luz, agua o gas; contrato de<br>le dirección, etc.)<br>cial con fotografía (licencia de conducir, identificación |                         |                                                                                                    |
| ٠                                      | Registro de vacunas actualizado del                                                                                 | mil                                                                                                    | militar, etc.)                                                                                                    |                         |                                                                                                    |
|                                        | niño para instrucción en persona<br>(Kínder, 7.º)                                                                   | • Pri                                                                                                    | ueba de la eo<br>.)                                                                                                    | dao                     | d e identidad del niño (Acta de nacimiento del niño,                                                                    |
| •                                      | Preparatorias seleccionadas:                                                                                        | • Re                                                                                                    | gistro de vac                                                                                                    | cur                     | nas actualizado del niño                                                                                                |
|                                        | Identificación oficial con fotografía<br>(licencia de conducir, identificación militar, etc.)                       | • Ta<br>tier                                                                                                    | rjeta de Segu<br>1e)                                                                                                    | urc                     | o Social del niño (opcional, pero se ahorrará tiempo si                                                                 |
| •                                      | Niño de Pre-Kínder: documento que califique (SNAP, órdenes militares, orden de                                      | <ul> <li>Re<br/>esc</li> <li>Ór</li> </ul>                                                                                                    | gistros acado<br>uela, expedient<br>denes de cus                                                                                         | ém<br><i>e a</i><br>sto | nicos recientes (boleta de calificaciones, retiro de la<br>cadémico, etc. si está disponible)<br>odia (si es aplicable) |

• Niño de Pre-Kínder: documento que califique (SNAP, órdenes militares, orden de crianza, etc.)

## PASO 3: COMPLETE LOS FORMULARIOS DE INSCRIPCIÓN

- (1) Visite <u>www.saisd.net/register</u> e inicie sesión con su nombre de usuario y contraseña de Parent Portal.
- (2) Seleccione a cuál estudiante desea inscribir o "Crear nuevo estudiante".
- (3) Revise la información y complete los campos obligatorios. Descargue y reconozca todos los documentos.
- (4) Cargue los documentos necesarios (Consulte los pasos 2 y 4 anteriores).
- (5) Haga clic en "Enviar" y "Confirmar inscripción" y asegúrese de que su resumen de inscripción sea correcto.

## **PASO 4: SUBIR DOCUMENTOS**

### Autocarga

- 1. Haga clic en el botón "Elegir archivo" en el formulario de inscripción.
- 2. Cuando aparezca la ventana, seleccione el documento para cargar. Por teléfono, tome una foto.
- 3. Seleccione el archivo, luego haga clic en el botón "Agregar adjunto". (pdf, jpg, jpeg o png)
- 4. Verá la opción "Ver archivo adjunto" para revisar las cargas.

## ¿Necesita ayuda?

Traiga documentos a la escuela O Llame a la Oficina de Inscripción

de SAISD (210-554-2660)

*Opciones de correo electrónico y texto disponibles.* 

## PASO 5: REVISIÓN DE LA ESCUELA

• La escuela revisará su inscripción y se comunicará con usted si es necesario.

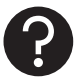